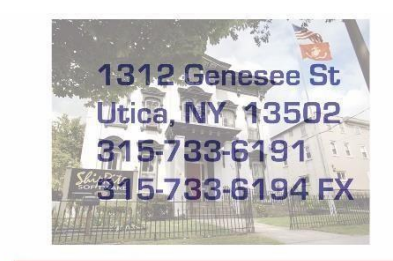

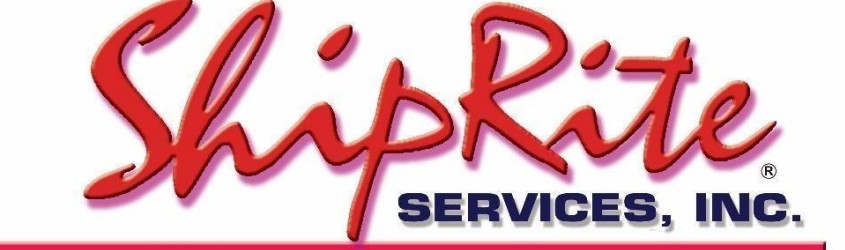

www.shiprite.net

info@shipritesoftware.com

# Critical Update v. 10.18.5

# Critical Update v18.5! Effective Nov. 5<sup>th</sup> the FedEx Authorized ShipCenter<sup>®</sup> (FASC) Program is moving to a new pricing and discount structure.

#### Overview

- Time to Download: 1-5 minutes.
- Time to apply update: 1-5 minutes.
- It is recommended you download and install this update at the end of day, and not as you arrive for work, unless you get to the center at least 30 minutes ahead of time.

#### Update 18.5

- The FASC program will move to a new pricing and discount structure: Rates will be based on FedEx<sup>®</sup> Retail Rates, and the Earned Discount program will be implemented.

- FedEx Freight Services added

- New FedEx and UPS Peak Surcharges

- FedEx and UPS DAS Extended, Hawaii, and Alaska Surcharges separated out in Master Shipping Table.

#### Installation

- 1. Backup your ShipRite database. You should be backing up DAILY. If you are not, please go to <u>www.shipritesoftware.com/FAQS</u>, download the "Backup ShipRite" instructions, and then apply the backup procedure.
- 2. The Update has to be done on the server computer with ShipRite closed on all other workstations.
- 3. On the server, from the main ShipRite screen, click on the EOD button. In the top right corner, click on the Program Updates button.

|                   | PACKAGES ONLINE |          |
|-------------------|-----------------|----------|
| Carrier Selection |                 | <i>i</i> |

(Note: If Program update button does not work, go to page 3 of this document to manually download the update)

4. A ShipRite Updates status screen will display with information that the update is being downloaded. Depending on your internet speed, this can take a few minutes to complete.

When done, a message will display informing that the Update downloaded successfully. Close the screen and close out of ShipRite completely.

| 3 | . Shiprite Updates                                                                                                    | - | $\times$ |
|---|----------------------------------------------------------------------------------------------------|---|----------|
|   | Checking for Rate Updates, Standby                                                                                                    |   |          |
|   | Opening Internet connection<br>Connecting to Program Update Site<br>Downloading PN_SRupdate upd to UPDATE.UPD, Please StandBy<br>Update Downloaded Successfully - Restart ShipRite to Apply the Update |   |          |
|   | Close                                                                                                    |   |          |

5. After closing ShipRite, open it right back up from the desktop shortcut. During the initial startup, a message will appear stating the Program Update has been located. Click YES to install the update.

6. If you are on version 18.2 or below, a prompt will appear to install the "SAP Crystal Reports Runtime Engine for .Net Framework". Click "Next" to start installation and follow the prompts on the screen. Once installation is completed, click "Finish"

7. A prompt will come up to install the ShipRiteNet 4.5 module. Follow the prompts to install it as well.

#### If prompted to repair or remove ShipRiteNet 4.5, select Repair.

8. After the installation is completed, start ShipRite back up from your normal icon. The first time ShipRite is started up, the software will go through a loading procedure. This is normal.

The update is now completed.

#### Workstations

After the server is updated, start ShipRite on any additional workstation that is present. The first time ShipRite is started up, a popup message will appear to install the SAP Crystal Reports Runtime Engine" on each workstation. Follow prompts on screen to install.

Start ShipRite back up, another popup message will appear ("Failed to Load ShipRiteNet module"). Press YES on that pop-up dialog and follow prompts on the screen to install the current ShipRiteNet module.

If prompted to repair or remove ShipRiteNet4.5, select Repair.

#### In the event the Program Update button fails to download the update:

It's possible that a firewall or anti-virus software blocks the Program update from being downloaded. If that is the case follow these instructions:

- Click <<+ERE>> to manually download the US update. Click <<+ERE>> to manually download the Canadian update.
- 2. SAVE to your desktop. Double click on the file name: SRUpdate\_10.18.5.exe
- 3. Click NEXT to start the loading process, then FINISH to complete the installation.
- 4. A message will come up to install the SAP Crystal Reports Runtime Engine. Click Next and follow prompts to install.
- Next you will receive messages that the ShipRite Dot Net 4.5 need to update. Go ahead and click YES and continue until done. Click CLOSE when done.
   If prompted to Repair or Remove, select Repair.
- 6. Start the ShipRite Program from the normal icon. You will get a message that X number of Database fields were added. This is normal. You will be required to restart the program again.
- 7. At this point start up ShipRite on the workstations. If prompted to repair or remove ShipRiteNet4.5, select Repair.

Once the ShipRite Main Menu screen pops up, you are updated.

# **New Features**

#### 2018 FedEx/UPS Peak Surcharges

This update contains the latest UPS and FedEx Peak surcharges. The peak surcharges take effect on November 18<sup>th</sup>. These charges are applied in addition to all other applicable charges.

To view and markup those surcharges go to Actions > Table Management > Master Shipping Table. Select the carrier (FedEx or UPS) then click on Peak Surcharges.

All applicable surcharges with the correct pricing and effective dates will be displayed. Please go through the list and adjust the RETAIL column to set your selling price for the corresponding surcharge.

| Carrier Selection | Packaging Postal<br>General Options | Insurance    | Peak Surcha   | arges Ac | cessorial Revenu |
|-------------------|-------------------------------------|--------------|---------------|----------|------------------|
| Service Selection | FedEx Peak Surcharge Inc            | rease by: —— |               |          |                  |
| FEDEX-1ST         | Surcharg Service                    | Cost         | Retail        | DateFrom | DateTo 🔺         |
| FEDEX-2DY         | Additional FEDEX-SVR                | 3.20         | 3.84          | 11/19/18 | 12/24/18 —       |
|                   | Additional FEDEX-2DY                | 3.20         | 3.84          | 11/19/18 | 12/24/18         |
| FEDEX-2DY-AM      | Additional   FEDEX-2DY-4            | 3.20         | 3.84          | 11/19/18 | 12/24/18         |
| FEDEX-CAN         | Additional   FEDEX-2DY-F            | 3.20         | 3.84          | 11/19/18 | 12/24/18         |
|                   | Additional   FEDEX-CAN              | 3.20         | 3.84          | 11/19/18 | 12/24/18         |
| FEDEX-FRI         | Additional   FEDEX-GND              | 3.20         | 3.84          | 11/19/18 | 12/24/18         |
| FEDEX-FR2         | Additional   FEDEX-PRI              | 3.20         | 3.84          | 11/19/18 | 12/24/18         |
|                   | Additional FEDEX-STD                | 3.20         | 3.84          | 11/19/18 | 12/24/18         |
| FEDEA-FR3         | Additional FEDEX-151                | 3.20         | 3.84          | 11/13/18 | 12/24/18         |
| FEDEX-FRE         |                                     | 3.20         | 3.04<br>22.00 | 11/13/10 | 12/24/10         |
| FEDEX-ERP         | Oversize C FEDEX-34h                | 27.50        | 33.00         | 11/13/10 | 12/24/10         |
|                   | Oversize C FEDEX-2DY-4              | 27.50        | 33.00         | 11/19/18 | 12/24/18         |
| FEDEX-GND         | Oversize C FEDEX-2DY-               | 27.50        | 33.00         | 11/19/18 | 12/24/18         |
| FEDEX-INT-1ST     | Oversize C FEDEX-CAN                | 27.50        | 33.00         | 11/19/18 | 12/24/18         |
|                   | Oversize C FEDEX-GND                | 27.50        | 33.00         | 11/19/18 | 12/24/18         |
| FEDEX-INTE        | Oversize C FEDEX-PRI                | 27.50        | 33.00         | 11/19/18 | 12/24/18 -       |
| FEDEX-INTP -      |                                     |              |               |          | •                |

For more information on peak surcharges, check the following links: UPS: <u>https://www.ups.com/assets/resources/media/2018\_Peak\_Surcharge.pdf</u> FedEx: <u>https://www.fedex.com/en-us/shipping/current-rates/surcharges-and-fees.html#peak-</u> <u>surcharge</u>

#### FedEx and UPS Extended Area Surcharges

With this update the Extended Area Surcharges as well as Hawaii and Alaska Delivery Area Surcharges have been separated out in the Master Shipping Table. This change enables those surcharges to be marked up individually, which previously was not possible. Additionally, FedEx Authorized Ship Centers get special pricing for those surcharges.

Please go to Actions > Table Management > Master Shipping Table > FEDEX-1<sup>ST</sup> > Accessorial Revenue.

Go through the surcharges in the table below and enter in the corresponding Costs. The selling price can be set at your discretion. *Click the Global Update button* in the top left each time to save. This will update the pricing for that surcharge for all FedEx services.

Please be aware that the pricing is different if you are a FedEx Authorized Ship Center<sup>®</sup>. If that is the case use the pricing in the "Cost - FASC" column. If you are NOT a FASC<sup>®</sup>, then use the pricing in the "Cost" column.

| FedEx Express         | Cost    | Cost - FASC |
|-----------------------|---------|-------------|
| DAS Surcharge - RES   | \$4.00  | \$2.75      |
| DAS Ext Surcharge RES | \$4.40  | \$4.40      |
| DAS Surcharge - COM   | \$2.70  | \$1.60      |
| DAS Ext Surcharge COM | \$2.70  | \$2.70      |
| DAS Surcharge – AK    | \$26.00 | \$26.00     |
| DAS Surcharge – HI    | \$8.00  | \$8.00      |

Next, select "FEDEX-GND" and go to Accessorial Revenue. Enter in the costs below and set your selling price. After entering in the pricing <u>click "Update Now"</u> each time, to only save the changes for FedEx Ground.

| FedEx GROUND                          | Cost    | Cost-FASC |
|---------------------------------------|---------|-----------|
| Residential Surcharge – Home Delivery | \$3.60  | \$0.00    |
| DAS Surcharge - RES                   | \$4.00  | \$0.00    |
| DAS Surcharge – Home Del              | \$3.45  | \$0.00    |
| DAS Ext Surcharge RES                 | \$4.40  | \$0.00    |
| DAS Ext Surcharge – Home Del          | \$4.40  | \$0.00    |
| DAS Surcharge - COM                   | \$2.55  | \$0.00    |
| DAS Ext Surcharge COM                 | \$2.55  | \$0.00    |
| DAS Surcharge – Intra HI              | \$1.00  | \$1.00    |
| DAS Surcharge – AK                    | \$30.00 | \$30.00   |
| DAS Surcharge – HI                    | \$12.00 | \$12.00   |

Next, do the same for UPS. Select UPS > 1DAY > Accessorial Revenue. Enter in the cost and retail price, then <u>click the Global Update button</u> in the top left each time. This will update the pricing for all UPS services.

| UPS Air               | UPS     |
|-----------------------|---------|
| DAS Surcharge - RES   | \$4.05  |
| DAS Ext Surcharge RES | \$4.45  |
| DAS Surcharge - COM   | \$2.75  |
| DAS Ext Surcharge COM | \$2.75  |
| DAS Surcharge – AK    | \$26.00 |
| DAS Surcharge – HI    | \$8.00  |

Finally, select "COM-GND" and go to Accessorial Revenue. Enter in the costs below and set your selling price. After entering in the pricing <u>click "Update Now"</u> each time, to only save the changes for UPS Ground.

Please be aware that the pricing is different if you are a UPS Authorized Shipping Outlet<sup>®</sup>. If that is the case use the pricing in the "Cost - ASO<sup>®</sup>" column. If you are NOT an ASO<sup>®</sup>, then use the pricing in the "Cost" column.

| UPS GROUND            | Cost    | Cost-ASO |
|-----------------------|---------|----------|
| DAS Surcharge - RES   | \$3.50  | \$0.00   |
| DAS Ext Surcharge RES | \$4.45  | \$4.00   |
| DAS Surcharge - COM   | \$2.60  | \$0.00   |
| DAS Ext Surcharge COM | \$2.60  | \$1.60   |
| DAS Surcharge – AK    | \$26.00 | \$26.00  |
| DAS Surcharge – HI    | \$8.00  | \$8.00   |

#### FedEx Authorized ShipCenter<sup>®</sup> Program Changes

- The FASC program will move to a new pricing and discount structure: Rates will be based on Retail Rates instead of FedEx<sup>®</sup> Standard List Rates
- The Dimensional Weight Divisor will be 166 for Express, Ground Commercial, Ground Home Delivery, and Ground Intl.
   It will be 139 for International Express Shipments.
- New 5 tier Discount structure for Ground and Express Shipments.
- FedEx Ground pricing now includes Fuel, Residential Surcharge, and Ground DAS
- Discounts on some Accessorial Surcharges

If you are a FASC please go to Setup > General Setup Options > Carrier Setup > FedEx Authorized Ship Center (FASC). Check the "Check if Applied" checkbox. Press Update Now.

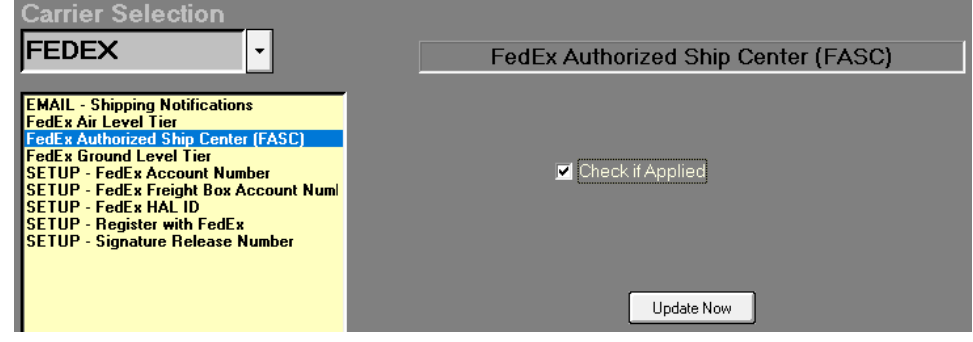

Next, select the "FASC Discount Tier" option. From the dropdown menu select the discount level. (if you do not see that option, ext setup and open it back up)

If you don't know your tier level please contact FedEx or log in to www.fascnet.com.

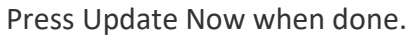

| FEDEX ·                                                                                                    | FASC Discount Tier                                                                                                    |
|----------------------------------------------------------------------------------------------------|----------------------------------------------------------------------------------------------------|
| EMAIL - Shipping Notifications<br>FASC Discount Tier<br>FedEx Authorized Ship Center (FASC)<br>SETUP - FedEx Account Number<br>SETUP - FedEx Freight Box Account Numl<br>SETUP - FedEx HAL ID<br>SETUP - Register with FedEx<br>SETUP - Signature Release Number | FASC Discount Tier<br>1 (\$0-\$11,999)<br>2 (\$12,000-\$34,999)<br>3 (\$35,000-\$64,999)<br>4 (\$65,000-\$139,999)<br>5 (\$140,000-) |

Save, Exit, and restart ShipRite for the changes to take effect.

#### Accessorial Surcharges

FedEx is giving a discount to FASC's on specific surcharges. From the main ShipRite screen go to Actions > Table Management > Master Shipping Table > FEDEX > FEDEX-1<sup>ST</sup>.

Go through the surcharges in the table below and enter in the corresponding Costs. The selling price can be set at your discretion. *Click the Global Update button* in the top left each time to save. This will update the pricing for that surcharge for all FedEx services.

| FedEx Express         | Cost   |
|-----------------------|--------|
| Residential Surcharge | \$2.08 |
| Additional Handling   | \$0.00 |
| Saturday Pickup       | \$0.00 |

Since FedEx is now including some accessorial charges within the FedEx Ground shipping rate. The costs for those charges have to be set to \$0 in ShipRite.

From the main ShipRite screen go to Actions > Table Management > Master Shipping Table > FEDEX > FEDEX-GND > Accessorial Revenue.

Set the costs for the following items to be \$0.00. The selling price can be set at your discretion (pass the savings to your customer or still keep charging for those surcharges). <u>Click 'Update Now'</u> to save changes.

Also, reset the price for Additional Handling for Ground to \$12.00 as that got zeroed out during the previous step

| FedEx GROUND            | Cost    |
|-------------------------|---------|
| Residential Surcharge   | \$0.00  |
| Fuel Surcharge - Ground | \$0.00  |
|                         |         |
| Additional Handling     | \$12.00 |

#### <u>Markups</u>

Since all FASC pricing is now based of FedEx Retail Rates, the markups within ShipRite will be based on the same Retail Rates as well (previously they were based on the Standard List Rates).

This change will result in an increase in retail shipping prices displayed by ShipRite. To make adjustments to your markups please go to Actions > Table Management > Master Shipping Table > FedEx. Select the service and go to "Percentage Markup" to view and adjust the percentage markups for that service.

LTL

Freight

### FedEx Freight Services

With this update ShipRite users can now process FedEx LTL Freight shipments. ShipRite now supports FedEx Economy and Priority Freight services as well as the FedEx Freight Box.

You can start shipping FedEx Freight Economy and FedEx Freight Priority right away using your regular FedEx account number, no setup is necessary. Shipping using the FedEx Freight Box requires a separate account number to be obtained from FedEx.

#### How to process a Freight Shipment

In the Ship1 screen start the shipment process like any other shipment. Enter in the weight (must be over 150lb for Freight), enter the TO address, enter in the Dimensions (L W H), then click on the "FedEx LTL Freight" button in the top right corner.

Once that button is selected the Freight Quote window will display. Fill out the needed information and select "Get FedEx Freight Rate".

| 🖏 FedEx                     | Freight Items           |                |                                    |                            |       | ×                |
|-----------------------------|-------------------------|----------------|------------------------------------|----------------------------|-------|------------------|
| Heandling<br>Units<br>(H/U) | )<br>H/U Packaging Type | Pieces         | Description (Max length 55 chars): | Class                      | LBs   | Insured<br>Value |
| 1                           | •                       | 1              |                                    | <b>·</b>                   | 151   |                  |
|                             | •                       |                |                                    | •                          |       |                  |
|                             | •                       |                |                                    |                            |       |                  |
|                             | •                       |                |                                    | •                          |       |                  |
|                             | -                       |                |                                    | •                          |       |                  |
|                             | Payment Type:           | ⊂ COL<br>⊙ PRE | LECT Distribute weight even        | nly between the items: 🛛 🧧 | 151lb | \$0.00           |
|                             | Get Fe                  | edEx Fre       | ight Rate                          | Cancel                     |       |                  |

ShipRite at this point will connect to the FedEx server to obtain the correct shipping rates. The rates will be displayed on the bottom of the shipping screen. (Scroll down if the rates are not visible right away)

| \$ 1035.11 | \$ 986.14         |   |
|------------|-------------------|---|
|            | FedEx<br>Freight® |   |
| Priority   | Economy           | - |
| Freight    |                   |   |

Select the desired and service and press the "Go Online Now" button to process the shipment.

ShipRite will print a 4x6 shipping label on your thermal printer.

ShipRite will also generate a filled-out Bill of Lading which will print on your laser/desktop printer.

|                                                                                                    |                                                                                                    |                                                                                                    |                                                                                                    |                                                                                                    | Date 10/26/201                                                                                                    | 8                                                                                                    |                                                                                                    | Purchase 0                                                                                                    | rder #                                                                                                    |                                                                                                    |                                                                                                    |
|----------------------------------------------------------------------------------------------------|----------------------------------------------------------------------------------------------------|----------------------------------------------------------------------------------------------------|----------------------------------------------------------------------------------------------------|----------------------------------------------------------------------------------------------------|----------------------------------------------------------------------------------------------------|----------------------------------------------------------------------------------------------------|----------------------------------------------------------------------------------------------------|----------------------------------------------------------------------------------------------------|----------------------------------------------------------------------------------------------------|----------------------------------------------------------------------------------------------------|----------------------------------------------------------------------------------------------------|
| FedEx.                                                                                                    |                                                                                                    |                                                                                                    |                                                                                                    | Shipper#<br>REQUIRED: Please select a service type                                                                                                    |                                                                                                    |                                                                                                    | Shipper #                                                                                                    |                                                                                                    |                                                                                                    |                                                                                                    |                                                                                                    |
| 4172707932                                                                                                    |                                                                                                    |                                                                                                    |                                                                                                    |                                                                                                    |                                                                                                    |                                                                                                    |                                                                                                    | OPTIONAL:                                                                                                    | OPTIONAL: You may select a money-back guarantee                                                                                                    |                                                                                                    |                                                                                                    |
|                                                                                                    |                                                                                                    |                                                                                                    |                                                                                                    |                                                                                                    | FedEx Fre FredEx Fre                                                                                                    | ight <sup>®</sup> Priori                                                                                                    | Y                                                                                                    | A.M. D                                                                                                    | iarges and tar<br>ielivery 🔲 (                                                                                                    | Close of Business                                                                                                    | appry).<br>5 Deliv                                                                                                    |
| SHIDDER IS                                                                                                    | rom) Plaase n                                                                                                    | unvido 710 codera                                                                                                    | and above                                                                                                    |                                                                                                    | CT FOREX FIG                                                                                                    | CONSIGNEE                                                                                                    | to)                                                                                                    |                                                                                                    |                                                                                                    |                                                                                                    |                                                                                                    |
| old ShipRite P                                                                                                    | Parcel Copy & Mo                                                                                                    | 79                                                                                                    | and phone                                                                                                    | XXXXXXX                                                                                                    | 448                                                                                                    | Consignee                                                                                                    | ShipRite I                                                                                                    | Parcel Cop                                                                                                    | y & More                                                                                                    | FDF Acct. #                                                                                                    |                                                                                                    |
| Attn. to                                                                                                    | N Conv & More                                                                                                    |                                                                                                    |                                                                                                    | 318-7330                                                                                                    | Phone Number                                                                                                    | Attn. to                                                                                                    |                                                                                                    |                                                                                                    |                                                                                                    | Area Code Phone Nur<br>3157330436                                                                                                    | nber                                                                                                    |
| Address<br>1215 Conoros                                                                                                    | o 64                                                                                                    |                                                                                                    |                                                                                                    |                                                                                                    |                                                                                                    | Address                                                                                                    |                                                                                                    |                                                                                                    |                                                                                                    |                                                                                                    |                                                                                                    |
| Address (Store, D                                                                                                    | e oc<br>lept., Ste., Fit., Apt., I                                                                                                    | Div.)                                                                                                    |                                                                                                    |                                                                                                    |                                                                                                    | Address (Store, Dep                                                                                                    | n, Sto., Fir., Apt., Di                                                                                                    | a)                                                                                                    |                                                                                                    |                                                                                                    |                                                                                                    |
| Address                                                                                                    |                                                                                                    |                                                                                                    |                                                                                                    |                                                                                                    |                                                                                                    | Address                                                                                                    |                                                                                                    |                                                                                                    |                                                                                                    |                                                                                                    |                                                                                                    |
| City Utica                                                                                                    |                                                                                                    |                                                                                                    |                                                                                                    |                                                                                                    |                                                                                                    | City Utica                                                                                                    |                                                                                                    |                                                                                                    |                                                                                                    |                                                                                                    |                                                                                                    |
| State/Province N                                                                                                    | IY                                                                                                    |                                                                                                    | ZP/Postal Co                                                                                                    | de                                                                                                    | Country US                                                                                                    | State/Province NY                                                                                                    |                                                                                                    |                                                                                                    | ZP/Postal Code                                                                                                    | country U                                                                                                    | s                                                                                                    |
| Optional or Addition                                                                                                    | Ional Services Fees a                                                                                                    | and Charges C                                                                                                    | liftgate 🗆                                                                                                    | Inside Picku                                                                                                    | p 🗆 Limited Access                                                                                                    | Optional or Addition                                                                                                    | al Services Fees a                                                                                                    | nd Charges                                                                                                    | D Liftgate D                                                                                                    | Inside Delivery 🗇 Lin                                                                                                    | ited Acc                                                                                                    |
| Shipper Bill of Las                                                                                                    | dina #                                                                                                    |                                                                                                    |                                                                                                    |                                                                                                    |                                                                                                    | Custom Delivery                                                                                                    | Window:                                                                                                    |                                                                                                    |                                                                                                    |                                                                                                    |                                                                                                    |
| Special Instruction<br>BILL FREIGHT<br>Name                                                                                                    | CHARGES TO (if o                                                                                                    | different than above                                                                                                    | ek.                                                                                                    | Đ                                                                                                    | F Acet. #                                                                                                    | Mailing                                                                                                    | Address                                                                                                    |                                                                                                    | 1                                                                                                    |                                                                                                    |                                                                                                    |
| Special Instruction<br>BILL FREIGHT<br>Name<br>City                                                                                                    | CHARGES TO (if o                                                                                                    | different than above                                                                                                    | ek.                                                                                                    | Đ                                                                                                    | F Acct. #                                                                                                    | Mailing<br>ZIP/Postal Code                                                                                                    | Address                                                                                                    |                                                                                                    | Area Code                                                                                                    | Phone Number                                                                                                    |                                                                                                    |
| Special Instruction<br>BILL FREIGHT<br>Name<br>City<br>Freight charge                                                                                                    | CHARGES TO (if o                                                                                                    | different than above                                                                                                    | ek<br>n C                                                                                                    | .O.D.                                                                                                    | F Acct. #<br>State<br>1. The lette                                                                                                    | Mailing<br>ZIP/Postal Code<br>ers "C.O.D." must a                                                                                                    | Address<br>Country<br>opear in box be                                                                                                    | fore consigned                                                                                                    | Area Code                                                                                                    | Phone Number                                                                                                    |                                                                                                    |
| Special Instruction<br>EILL FREIGHT<br>Name<br>City<br>Freight charge<br>marked collec<br>CMECK BOX                                                                                                    | es are PREPAID ut.                                                                                                    | fillerent than above<br>niess                                                                                                    | •k<br>D C                                                                                                    | .O.D.                                                                                                    | FAcet. #<br>State<br>1. The lette<br>2. C.O.D. fut<br>2. C.O.D. fut                                                                                                    | ZIP/Postal Code<br>rs "C.O.D." must a<br>rds to be collected a:                                                                                                    | Address<br>Country<br>opear in box be                                                                                                    | fore consigned                                                                                                    | Area Code<br><b>'s name abow</b><br>Company Check                                                                                                    | Phone Number<br>6.<br>k                                                                                                    | eck                                                                                                    |
| Special Instruction<br>BILL FREIGHT<br>Name<br>City<br>Freight charge<br>mariked collec<br>CHECK BOX<br>REMIT C.O.D.                                                                                                    | CHARGES TO (if d<br>CHARGES TO (if d<br>es are PREPAID u<br>t.<br>IF COLLECT I<br>TO (if different that                                                                                                    | niless                                                                                                    | D C                                                                                                    | D.<br>.O.D.                                                                                                    | State<br>1. The lette<br>2. C.O.D. fut<br>3. C.O.D. for                                                                                                    | Mailing<br>ZIP/Postal Code<br>rs "C.O.D." must a<br>rds to be collected as<br>to be paid by: E                                                                                                    | Address<br>Country<br>opear in box be<br>Certifie<br>Shipper                                                                                                    | lore consignee<br>d Funds □<br>I Consignee                                                                                                    | Area Code<br>Vis name above<br>Company Check                                                                                                    | Phone Number                                                                                                    | eck                                                                                                    |
| Special Instruction<br>BILL FREIGHT<br>Name<br>City<br>Freight change<br>marked collec<br>CHECK BOX<br>REMIT CO.D.<br>Name                                                                                                    | ns<br>CHARGES TO (if d<br>es are PREPAID o<br>t.<br>IF COLLECT I<br>TD (if different the                                                                                                    | different than above<br>nless US<br>CA<br>an shipper above):                                                                                                    | D C                                                                                                    | .O.D.                                                                                                    | State<br>State<br>2. CO.D. fut<br>3. CO.D. for                                                                                                    | Mailing<br>ZIP/Pastal Code<br>rrs "C.O.D." must a<br>rds to be collected as<br>to be paid by: E<br>Mailing Address                                                                                                    | Address<br>Country<br>spear in box be<br>Certifie<br>Shipper                                                                                                    | <mark>fore consignee</mark><br>d Funds □<br>I Consignee                                                                                                    | Area Code<br>s's name above<br>Company Check                                                                                                    | Phone Number<br>e.<br>k                                                                                                    | eck                                                                                                    |
| Special Instruction<br>BILL FREIGHT<br>Name<br>City<br>Freight charge<br>mariked collect<br>CHECK BOX<br>REMIT CO.D.<br>Name<br>City                                                                                                    | ns<br>CHARGES TO (d o<br>es are PREPAID o<br>t.<br>IF COLLECT I<br>TO (d different the                                                                                                    | interent than above<br>nless US<br>CA<br>an shipper above):                                                                                                    | eic<br>D C<br>D AN                                                                                                    | .O.D.                                                                                                    | FAct. #<br>State<br>1. The lette<br>2. C.O.D. fut<br>3. C.O.D. for<br>State                                                                                                    | Mailing<br>ZP/Pestal Code<br>rs "C.D.D." must a<br>dis to be collected as<br>to be paid by                                                                                                    | Address<br>Country<br>spear in box be<br>Country<br>Shipper                                                                                                    | lore consignee<br>d Funds □<br>I Consignee<br>Count                                                                                                    | Area Code<br>•S name abov<br>Company Check                                                                                                    | Phone Number<br>e.<br>k                                                                                                    | eck                                                                                                    |
| Special Instruction BILL FREIGHT Name Chy Freight charge marked collec CHECK BOX REMINGLO.D. Name Chy REMON subjective for some durability                                                                                                    | ns<br>CHARSES TO (d o<br>es are PREPAID o<br>t.<br>IF COLLECT I<br>TO (d different the<br>construction of the option                                                                                                    | aniess US<br>CA<br>an shipper above:                                                                                                    | D C                                                                                                    | .O.D.                                                                                                    | F Acct. #      State      C.O.D. fut      C.O.D. fut      C.O.D. fet      State      State      Description      State      State      Sta                                                                                                    | Mailing<br>ZP/Postal Code<br>rs "C.O.D." must a<br>dis to be collected as<br>to be paid by: C<br>Mailing Address<br>ZP/Postal Code<br>frade dubitioned and industrial                                                                                                    | Address<br>Country<br>opear in box be<br>C Certifie<br>Shipper C<br>Country                                                                                                    | fore consigned<br>d Funds I Consignee<br>Count<br>four inclusion of source of the                                                                                                    | Area Code<br>Vs name above<br>Company Check<br>ny Code Area C                                                                                                    | Phone Number  Phone Number  Phone Number  see Phone Number  sete Phone Number                                                                                                    | eck                                                                                                    |
| Special Instruction<br>BILL FREIGHT<br>Name<br>City<br>Freight charge<br>marked collec<br>CHECK BOX<br>REMIT CO.D.<br>Name<br>City<br>REGIND whystron<br>https://www.stable.promotion.com<br>Programmer and programmer and<br>promotions and programmer and<br>promotions and programmer and<br>promotions and programmer and<br>promotions and programmer and programmer and<br>promotions and programmer and programmer and programmer and<br>programmer and programmer and pro                                                                                                    | ns CHARGES TO (if i estare PREPAID c t. IF COLLECT  TO (if different the order of descent the order of descent the                                                                                                    | different than above<br>nless US<br>CA<br>an akipper above;<br>andenote hole of point<br>andenote hole of point<br>andenote hole of point<br>andenote hole of point<br>and a bipper above;                                                                                                    | olic<br>D C AN<br>conin se fing bits<br>bits of an issue<br>print of an issue<br>print of an issue                                                                                                    | .O.D.                                                                                                    | F. Acct.      State     State     C.O.D. fut     C.O.D. fut     C.O.D. fut     C.O.D. for     C.O.D. for     State     State     State     C.O.D. for     C.O.D. for                                                                                                    | Mailing<br>29/Postal Code<br>rs "C.O.D." must a<br>dis to be collected as<br>to be paid by: C<br>Mailing Address<br>29/Postal Code<br>frank development with and an<br>band and home microsofted                                                                                                    | Address Country Country Country Country Country Country Country Country Country Country Country Country                                                                                                    | lore consigned<br>f funds<br>Consignee<br>Count<br>functional enrols<br>functional enrols<br>functional<br>functional enrols<br>functional<br>functional<br>fun                                                                                                    | Area Code<br>'s name above<br>Company Check<br>Ty Code Area Co<br>In the Area Co<br>In the Area Co<br>In t                          | Phone Number  Phone Number  Phone Number  see Phone Number  se phone phone Number  se phone phone have the sector the sector the sec | eck<br>deningu<br>interim<br>interim                                                                                                    |
| Special Instruction BILL FREIGHT Name City Freight charge CHECK BOX REMIT C.O.D. Name City REGPRONY data bela percendence and Name REGPRONY data bela percendence and Name Name Name Name Name Name Name Name                                                                                                    | ns<br>CHARGES TO (if i<br>es are PREPAID o<br>t.<br>IF COLLECT<br>TO (if different that<br>the approximation of the second<br>data by determined when the<br>data by determined when the<br>data by data by | inferent than above<br>inferse US<br>CA<br>an shipper above):                                                                                                    | D C AN                                                                                                    | O.D.<br>NOUNT                                                                                                    | FAcct. #     State     State     C.O.D. for     C.O.D. for     C.O.D. for     State     State     State     State     State     State     State     State                                                                                                    | Mailing<br>2017/Fostal Code<br>ers "Co.D." must and<br>data to be collected and<br>to be paid by: C<br>Mailing Address<br>2017/Fostal Code<br>for the combination of the<br>book and the content for<br>fostal and the content for<br>fostal and the content for<br>fostal and the content for<br>fostal and the content for<br>fostal and the content for<br>fostal and the content for<br>fostal and the content for<br>fostal and the content for<br>fostal and the content for<br>fostal and the content for<br>fostal and the content for<br>fostal and the content of the<br>fostal and the content for<br>fostal and the content fostal<br>fostal and the content fostal and the<br>fostal and the content fostal and the content fostal and the<br>fostal and the content fostal and the content fostal and the<br>fostal and the content fostal and the content fostal and the<br>fostal and the content fostal and the content fostal and the<br>fostal and the content fostal and the content fostal and the<br>fostal and the content fostal and the content fostal and the content fostal and the<br>fostal and the content fostal and the content fostal and the co                                                                                                    | Address Country peer in box be C Country Country Country Country Country                                                                                                    | fore consignee<br>f Funds<br>Consignee<br>Count<br>Count<br>Co | Area Code<br>'s name above<br>Company Check<br>by Code Area of<br>behavior and an example<br>to the company of the company<br>to the company of the company<br>to the company<br>to the company                                                                      | Prone Number<br>B.<br>C. Personal Ch<br>ado Prone Number<br>or, erfond opticate and entity<br>for all prone security for an<br>CLASS                                                                                                    | eck<br>daning<br>factors<br>factors                                                                                                    |
| Special Instruction BILL FREIGHT Name City Freight charge marked collec CHECK BOX FREIGHT COLD. Name City Name City Name City Name City Name City Name City Name City Name City City City City City City City City                                                                                                    | ns<br>CHARGES TO (d d<br>es are PREPAID e<br>IF COLLECT I<br>TO (d different the<br>declary decement problem)<br>(d different the<br>PRE PRES Inter-                                                                                                    | Afferent than above<br>niess US<br>CA<br>an abipper above):<br>CADOF PACAG<br>CADOF CACAG<br>CADOF CACAG<br>CA                                                                                                    | C<br>C<br>AN                                                                                                    | O.D.<br>OUNT                                                                                                    | S Acct. #<br>State<br>1. The lette<br>2. C.O.D. fut<br>3. C.O.D. for<br>Date<br>State<br>Stat | Mailing<br>2P/Pestal Code<br>ers "C.O.D." must a<br>dis to be collected an<br>to be paid by:<br>Mailing Address<br>2P/Pestal Code<br>fronts character and the<br>and and address and the<br>scheme and address and the<br>scheme address and the<br>scheme address and the<br>scheme address and the<br>scheme address and the<br>scheme address and the<br>scheme address and the<br>scheme address and the<br>scheme address and the<br>scheme address address address<br>scheme address address<br>scheme address address<br>scheme address address<br>scheme address address<br>scheme address address<br>scheme address<br>scheme addres                                                          | Address Country poer is box be Country poer is box be Country Country  | Consignee<br>of Funds<br>Consignee<br>Count<br>fruction of counting<br>fruction of counting<br>fruction of co                                                                                                    | Area Code<br>'s name above<br>Company Check<br>y Code Area Co<br>is de Area Co<br>is de Are          | Phone Number                                                                                                    | eck<br>dening-<br>market<br>dening-<br>dening-<br>den |
| Special Instruction BILL FREIGHT Name City Freight charge marked collec CHECK BOX FREIGHT COLD. Name City HEIMOR subjection Name City HEIMOR subjection HEIMOR subjection HEIM                                                                                                    | Insight of the second second s                                                                                                    | Afferent than above<br>niets U II II<br>CA<br>an ahipper above:<br>an ahipper above:<br>an ahipper above:<br>an of PACAL<br>an OF PACAL<br>Stadf<br>DIMS: 10 X 11                                                                                                    | C<br>C<br>AN<br>C<br>AN<br>C<br>AN<br>C<br>AN<br>C<br>C<br>AN<br>C<br>C<br>C<br>AN<br>C<br>C<br>C<br>AN<br>C<br>C<br>C<br>C                                                                                                    | O.D.<br>OUNT<br>OUNT<br>Independent<br>Independent<br>Ind                                                                                                    | S Acct. #<br>State<br>1. The lette<br>2. C.O.D. fut<br>3. C.O.D. for<br>State<br>State<br>Sta | Mailing<br>20/Petral Code<br>370/Detral Code<br>de to be collected at<br>to be paid by: 2<br>Mailing Address<br>20/Potral Code<br>Annuel and environmentation<br>CASS AND EXCEPTION                                                                                                    | Address Country spear is box be Country and the second of the second of  | Consignee<br>Frands<br>Consignee<br>Count<br>france of enable<br>france of enable<br>france                                                                                                    | Area Code<br>'s name abov<br>Company Check<br>y Code Area Co<br>is de the angle<br>and a state of a state of a<br>part of the state of a state of a<br>part of the state of a state of a<br>state of a state of a state of a<br>state of a state of a state of a<br>state of a state of a state of a<br>state of a state of a state of a<br>state of a state of a state of a<br>state of a state of a state of a state of a<br>state of a state of a state of a state of a<br>state of a state of a state of a state of a state of a<br>state of a state of a state of a state of a state of a state<br>state of a state of a                                                                                                    | Plane Number  Plane Number                                                                                                    | eck<br>dening<br>inguntu<br>it ed too                                                                                                    |
| Special Instructio<br>BILL FREISHT<br>Name<br>Cry<br>Freight charge<br>marked collect<br>CHECK BOX<br>REMIT CO.D.<br>Name<br>Cry<br>REMIT CO.D.<br>Name<br>Cry<br>REMIT CO.D.<br>NA<br>CRY<br>CRY<br>CRY<br>CRY<br>CRY<br>CRY<br>CRY<br>CRY<br>CRY<br>CRY | CRARISES TO (if c<br>CRARISES TO (if c<br>as are PREPAID o<br>.t.<br>IF COLLECT<br>TO (if different thr<br>TO (if different thr<br>E 00)<br>K 1                                                                                                    | different than a bow<br>release US C C C<br>C C C<br>In shipper show):<br>SND OF PACAT<br>SND OF PACAT<br>SND OF PACAT<br>SND OF PACAT                                                                                                    | C C AN                                                                                                    | .O.D.<br>ROUNT                                                                                                    | Acct. J     State     The lette     C. C.O.D. for     C.O.D. for     State     State     St                                                                                                    | Malling<br>20/Postal Code<br>ers "C.O.D." mest a<br>the to be collected as<br>to be paid by.<br>20/Postal Code<br>Factor, dentectorer of the<br>factor dentector of the<br>factor dentector dentector of the<br>factor dentector dentector dentector of the<br>factor dentector dentector de                                                                                                    | Address Country spear is box be Country and a set of the set of the set of th | fore consignee<br>I Funds Consignee<br>Consignee<br>Count of Count of Count<br>I for the optimized of Count<br>Middell In LES<br>Middell In LES<br>151.0 LB                                                                                                    | Area Code<br>'s name above<br>Company Check<br>y Code Area Ci<br>is delayed a second<br>here delayed a second<br>here delayed a | Phone Number   Phone Number  Personal Ch  ado Phone Number  C characteristic del carditation  C ASS  100                                                                                                    | eck<br>wysev<br>der bis<br>Electric                                                                                                    |
| Special Instruction BILL FREESHT Name Cry Freight change marked collect CHECK BOX BIENTE CO.D. Name Cry REMAIN collect REMAIN collect REMAIN                                                                                                    | The state PREPAID of the state PREPAID of the state PREPAID of the state PREPAID of the state state s                                                                                                    | different (han alove<br>riless U S C C C C C C C C C C C C C C C C C C                                                                                                    | C C AN                                                                                                    | .O.D.<br>10UNT                                                                                                    | 7 Act. J<br>State<br>1. The left<br>2. CO.D for<br>3. CO.D for<br>3. CO.D for<br>State<br>State<br>Stat                                                                                                    | Malini<br>2797estal Code<br>es °C.O.D." esset as<br>to be poil by<br>2017estal Code<br>and the collected as<br>to be paid by<br>2017estal Code<br>and as a code as a code<br>and as a code as a code<br>and as a code as a code as<br>the code as a code as a code<br>as a code as a code as a code as<br>a code as a code as a code as a<br>code as a code as a code as a<br>code as a code as a code as a code as<br>a code as a code as a code as a code as<br>a code as a code as a code as a code as<br>a code as a code as a code as a code as a<br>code as a code as a code as a code as a code as a<br>code as a code as a code as a code as a code as a code as a<br>code as a code as a code as a code as a code as a code as a<br>code as a code as a code as a code as a code as a code as a<br>code as a code as a code as a code as a code as a code as a<br>code as a code as a code as a code as a code as a code as a code as a<br>code as a code as a code as a code as a code as a code as a code as a code as a<br>code as a code as a code as                                                                                                    | Address Country Country Country Country Country Country Country S                                                                                                    | Tore consignee<br>of Funds<br>Consignee<br>Count of Count<br>for a conformation<br>of Count of Count<br>for a conformation<br>for a conformation<br>fo                                                                                                    | Area Code<br>'s name above<br>Company Check<br>ry Code Area Co<br>in the dept. a respective<br>in the dept. a respective<br>in the dept. a re                                                                                                    | Prone Number                                                                                                    | eck<br>deningu<br>Mayarek<br>freihes                                                                                                    |
| Special Instruction BILL FREIGHT Name City Freight change marked collec CHECK BOX REMIT CO.D. Name City HEMMA supervise HEMMA supervise HEMMA                                                                                                    | CRARIES TO (I d<br>CRARIES TO (I d<br>as an PREPAID a<br>d. t.<br>IF COLLECT<br>TO (I define with the<br>Collect of the collect of the<br>data in agent of the collect of the<br>data in agent of the collect of the collect of the<br>data in agent of the collect of the collect of the<br>data in agent of the collect of the collect of the<br>data in agent of the collect of the collect of the<br>data in agent of the collect of the collect of the collect of the<br>data in agent of the collect of the collect of the collect of the collect of the<br>data in agent of the collect of the collect of the collect of the<br>data in agent of the collect of the collect                                                                                        | different than a how<br>nless US CA<br>CA<br>an a shipper a how 3<br>second of onlong control<br>SNO OF PRAA<br>SNO OF PRAA<br>SNO OF PR                                                                                                    |                                                                                                    | .O.D.<br>IOUNT                                                                                                    | 5 Act. #<br>State<br>1. The letter<br>2. CO.D. fu<br>3. CO.D. fu<br>State<br>State<br>S                                                                                                    | Maling<br>27/Patal Cole<br>rs "Co.D." must a<br>rs "Co.D." must a<br>rs "Co.D." must a<br>result of the paid by Co.<br>In the paid by Co.<br>Annual Cole<br>Result of the Cole<br>Result of the                                                                                                    | Address Country appears in bax be Country Shippear Country Country S                                                                                                    | Constignee<br>I funds<br>Countignee<br>Countignee<br>Countign                                                                                                    | Area Code<br>'s name above<br>Company Dheck<br>y Code Area D<br>is de does not be<br>and a destructions<br>and a destructions<br>and a destr                                                                            | Prore Number  Proce Number  Proce Number  Proce Number  Proce Proce Number  CTASS  100                                                                                                    |                                                                                                    |
| Special Instruction BILL FREIGHT Name Cay Freight Charge marked collect CHECK BOX REMIT CA.D. Name Cay Market REMIT CA.D. Research Research Researc                                                                                                    | CRARGES TO (if c<br>CRARGES TO (if c<br>es are PREPAID of<br>t.<br>If COLLECT<br>TO (if different the<br>Collect<br>TO (if different the<br>Collect<br>Collect                                                                                                    | different than a how<br>riless US<br>CA<br>A bayest above<br>an a shipper above<br>and of process<br>and of process<br>and of process<br>and of process<br>and of process<br>and of process<br>and of process<br>above<br>DIMS: 10 X 11                                                                                                    |                                                                                                    | O.D.<br>COUNT<br>COUNT<br>Count<br>Count<br>C | S Acc. #<br>Sate<br>1. The left<br>2. COD M<br>3. COD M<br>3. COD M<br>Sate<br>Market A spatial dramatical<br>states and spatial dramatical<br>states and spatial<br>states and spatial dramatical<br>states and spatial dr                                                                                                    | Mailing<br>27/Partial Code<br>ess "Co.D.", must que<br>to be paid by.<br>27/Partial Code<br>Mailing Administration<br>27/Partial Code<br>Mailing Administration<br>27/Partial Code                                                                                                    | Address Connty ppeer in box be conty previous to the second second secon | Iore consignee<br>I Funds Contignee<br>Contignee<br>Contignee                                                                                                    | Area Code<br>'s name above<br>Company Check<br>ry Code Area Co<br>(s) de Area Co<br>(s)                           | Proce Number    Proce Number    Proce Number    Proce Number                                                                                                    | eck                                                                                                    |
| Special Instruction BILL FREIGHT Name Cay Freight Charge marked collect CHECK BOX REMIT COLD. Name Cay Topology and addression Name Cay Topology addression Name Topology addression Name Topology addression Name Name Name Name Name Name Name Name                                                                                                    | CRAARESTO (I C<br>CRAARESTO (I C<br>t.<br>IF COLLECT →<br>TO (I definement du<br>C<br>C definement du<br>C definement du<br>C du<br>C du<br>C du<br>C du<br>C du<br>C du<br>C du<br>C                                                                                                    | diferent than a how<br>rites<br>an a disper above):<br>an a disper above):<br>and a disper above):<br>and a disper above):<br>and a disper above):<br>above):<br>ab | e);<br>D C<br>An<br>An<br>Construction<br>C DESCRIP<br>C DESCRIP<br>C | EX<br>O.D.D.<br>ROUNT<br>T                                                                                                    | Jacct #     State     T. The lefter     The lefter     The le                                                                                                    | Mailing<br>27/Patal Gole<br>es *C.O.F.* each and<br>do to be poil by: a be poil by:<br>be poil by:<br>27/Patal Gole<br>27/Patal Gole | Address County ppear is box be County To County County County County County S S                                                                                                    | fore consignee<br>f Funds Consignee<br>Count<br>function of a sector<br>function of a sector<br>function of a sector<br>Mathematical and a sector<br>Mathematical and a sector<br>Mathematical and a sector<br>Mathematical and a sector<br>151.0 LB                                                                                                    | Area Code<br>'s name aboy<br>Company Check<br>y Code Area Co<br>Interference and the second<br>second second second<br>MMECTICMS                                                                                                    | Proce Number  e                                                                                                    |                                                                                                    |

**Important:** In order for the Bill of Lading (BOL) to print, your must have Adobe Reader set as the default PDF reader. Right click on any pdf document in your computer. Select "Open With" and then select "Choose another app". (do this even if Adobe is in the list).

A window will come up that says "How do you want to open this file?". Highlight Adobe Acrobat Reader and then check the box "Always use this app to open .pdf files)"

|       | Open with Adobe Acrobat Reader DC                                  | Microsoft Word D    | 424 KB       | How do you want to open this file?                       |
|-------|--------------------------------------------------------------------|---------------------|--------------|----------------------------------------------------------|
|       | Open                                                               | Adobe Acrobat D     | 570 KB       |                                                          |
|       | Print                                                              | Microsoft Word D    | 417 KB       | Keep using this app                                      |
| 6     | Share<br>View online                                               | JPG File            | 38 KB        | Adobe Acrobat Reader DC                                  |
|       | Always keep on this device<br>Free up space                        |                     |              | Featured in Windows 10                                   |
|       | Scan selected items for viruses<br>Shred using AVG<br>AVG Shredder |                     |              | C Microsoft Edge<br>Open PDFs right in your web browser. |
| , mit | Open with                                                          | Adobe Acrobat Reade | er DC        | Other options                                            |
|       | Give access to<br>Restore previous versions                        | Google Chrome       |              | Google Chrome                                            |
|       | Send to                                                            | Word                |              | Word                                                     |
|       | Cut<br>Copy                                                        | Choose another app  | $\mathbf{)}$ |                                                          |
|       | Construction de la construction                                    |                     |              | Look for an app in the Store                             |
|       | Delete                                                             |                     |              | Always use this app to open .pdf files                   |
|       | Rename                                                             |                     |              | $\bigcirc$                                               |
|       | Properties                                                         |                     |              | OK                                                       |

#### FedEx Freight Box

Update 18.5 also supports shipping of the FedEx Freight Box. The Freight Box provides a simple way of processing freight shipments: The box is provided for free by FedEx and the shipment is processed using flat rate pricing based strictly on zone.

| FedEx Zone | FedEx Freight <sup>®</sup> Priority Rate/Box | FedEx Freight <sup>®</sup> Economy Rate/Box |
|------------|----------------------------------------------|---------------------------------------------|
| 2          | \$133.00                                     | \$126.00                                    |
| 3          | \$147.00                                     | \$140.00                                    |
| 4          | \$168.00                                     | \$160.00                                    |
| 5          | \$207.00                                     | \$196.00                                    |
| 6          | \$240.00                                     | \$227.00                                    |
| 7          | \$273.00                                     | \$249.00                                    |
| 8          | \$312.00                                     | \$273.00                                    |

FedEx Freight Box Flat Rate Pricing:

Visit <u>https://smallbusiness.fedex.com/freightbox.html</u> for more information on the Freight Box.

#### Setup Freight Box in ShipRite

Freight Box cannot be shipped using your regular FedEx Account Number. Please contact FedEx to obtain a Freight account number that can be used to ship Freight Box.

 Once you obtain the account number, in ShipRite go to Setup > General Setup Options > Carrier Setup > FedEx > SETUP FedEx Freight Box Account Number.

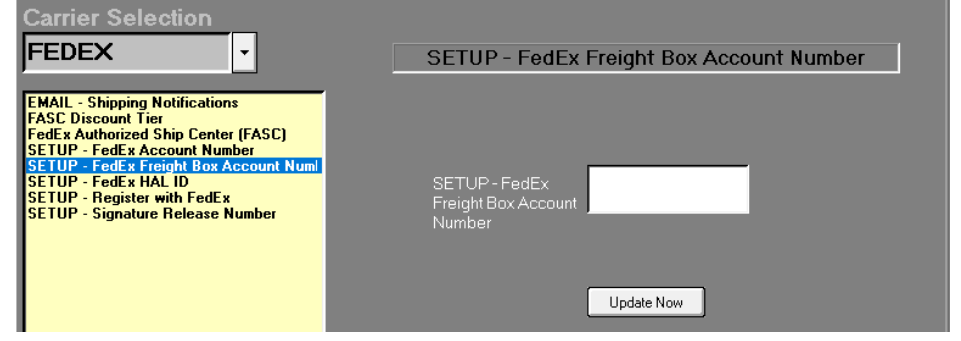

- 2. Enter in your Freight Box Account Number and click Update Now.
- 3. Next click on the "SETUP Register with FedEx" option. A disclaimer will display, please read, check that you understand, and click "I Agree".
- 4. At this point, a popup message will ask if you to register the regular FedEx Account or the Freight Box Account. Press NO to register the Freight Box Account.
- 5. Follow the remaining prompts to complete registration.

#### Shipping FedEx Freight Box

To process a Freight Box Shipment, in the Ship1 screen in the packaging drop down menu select "FedEx" and on the bottom chose between the "FedEx Freight Large Box" and "FedEx Freight Small Box".

The Pricing will be displayed on the last panel. If it's not visible scroll to the bottom to see the Freight panel.

The Freight Economy and Freight Priority Buttons will display. Select the desired service and process the shipment just like a regular Freight shipment.

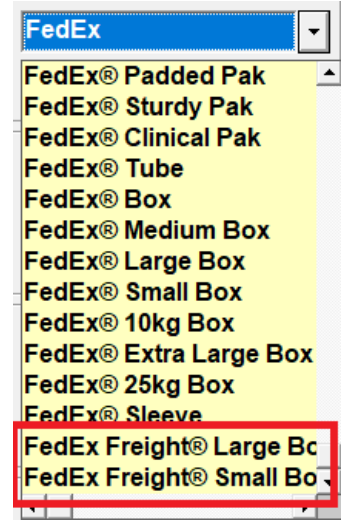

#### Freight Pricing and Markups

Remember to setup Markups for the two Freight services. Go to Actions > Table Management > Master Shipping Table > FEDEX. Select the "FEDEX-FRE" and "FEDEX-FRP" services, go to percentage markup and enter in your percentage markup. Save, Exit, and restart ShipRite for the changes to take effect.

# Fixes Included in 10.18.5

| Туре | Module             | Description                                                                                                    |
|------|--------------------|----------------------------------------------------------------------------------------------------|
| Fix  | UPS                | HI Origin: Updated to use correct HI origin ground rate table 'COM-<br>GND_HI' when processing UPS Ground with dim weight greater than 150<br>lbs. |
| Fix  | USPS               | Updated USPS Pri Intl to Australia size limits - max length = 36 inches, max length + girth = 97 inches.                                           |
| Fix  | USPS               | Updated USPS Pri Expr Intl to Australia size limits - max length = 42 inches, max length + girth = 97 inches.                                      |
| Fix  | QBO                | Updated QBO form to fix issue where runtime error occurs when opening form and more than 85 departments in database.                               |
| Fix  | Reports            | Updated Z-Report calculation and removed including paid out in over/short.                                                                         |
| Fix  | Inhouse            | Updated contact/account merge utility called in shiprite to use updated MergeMaster.exe application.                                               |
| Fix  | Net45.UPSWeb       | Updated UPS web service ShipmentRequest to fix issue where request fails when delivery confirmation added to intl shipment.                        |
| Fix  | DHL                | Updated DHL fuel surcharge calculation to include elevated risk, restricted destination, exporter validation surcharges when applied.              |
| New  | FedEx              | Added FedEx Freight Box services.                                                                                                    |
| New  | Net45.FedExWeb     | Added FedEx Freight Box services.                                                                                                    |
| Fix  | POS                | Updated POS Line Editor to save adjusted COGS value correctly after updating quantity of shipping related line items.                              |
| Fix  | POS                | Updated POS Line Editor to correctly update POS pricing values after setting selling price or quantity to 0.                                       |
| Fix  | POS                | Updated POS to fix issue where total tax value shown could be incorrect by .01 due to early rounding of tax on line items.                         |
| Fix  | Payments           | Updated Payments form to only prompt for log in when canceling payment if POS security enabled.                                                    |
| Fix  | AR                 | Updated AR aging calculation to check invoices for valid date to prevent "type mismatch" error when loading account.                               |
| New  | FEDEX_Services.mdb | Updated FedEx Holiday surcharges effective 11/19/2018 to 12/24/2018.                                                                               |
| New  | UPS_Services.mdb   | Updated UPS Holiday surcharge effective 11/18/2018 to 12/22/2018.                                                                                  |
| New  | Shipment History   | Added Package Upload feature button to Shipment History to upload Manual FedEx and UPS packages without Tracking#"                                 |
| Fix  | UPS                | Updated UPS additional handling rules to add holiday surcharge when applicable.                                                                    |
| New  | POS                | Added ability to delete one or more POS Hold/Quote invoices in search form.                                                                        |
| Fix  | ShipMaster         | Updated shipping form to show "AH" flag if additional handling has been applied to at least one service.                                           |
| Fix  | AR                 | Updated AR aging report generation to check invoices for valid date to prevent "invalid use of null" error when generating report.                 |
| Fix  | MergeMaster        | Updated contact merging to merge account name attached to transactions/payments.                                                                   |

| Fix | Shipsurance  | Updated Shipsurance API upload to include proper shipmentDate using ship date instead of pickup date.                                                                   |
|-----|--------------|----------------------------------------------------------------------------------------------------|
| New | ProgramSetup | Added options to enable FedEx FASC program incentive pricing and set location type and discount level.                                                                  |
| New | FedEx        | Added FedEx FASC program incentive discount level pricing based on location type and discount level when enabled.                                                       |
| New | FedEx        | Updated to use FedEx Retail rates as base rate instead of Standard rates when FedEx FASC program enabled.                                                               |
| New | FedEx        | Added FedEx FASC program dimensional weight factor of 139 for Intl Express services and 166 for Express, Ground, Ground Intl services.                                  |
| New | FedEx        | Updated fuel surcharge update to skip updating FedEx Ground fuel surcharge if FedEx FASC program enabled since fuel surcharge is included in FedEx Ground Retail rates. |
| Fix | DHL          | Updated DHL label creation to print "Shipment Value Protection" on archive label if Third Party Insurance disabled and Declared Value specified.                        |
| Fix | Shipsurance  | USPS: Updated Shipsurance covered USPS intl services to include all intl services except First Class Intl.                                                              |
| Fix | AR           | Updated AR aging report generation to include accounts with balances using payment data up to the selected "As Of Date" instead of the current date.                    |
| New | MST          | Added ability to set/edit FedEx, UPS DAS Extended, DAS Alaska, DAS Hawaii surcharges.                                                                                   |
| New | MST          | Added ability to set/edit FedEx Home Delivery DAS, DAS Extended surcharges.                                                                                             |
| New | MST          | Added ability to set/edit FedEx Home Delivery Residential surcharge.                                                                                                    |
| Fix | MST          | Updated FedEx/UPS "Holiday Surcharges" tab caption to "Peak Surcharges".                                                                                                |